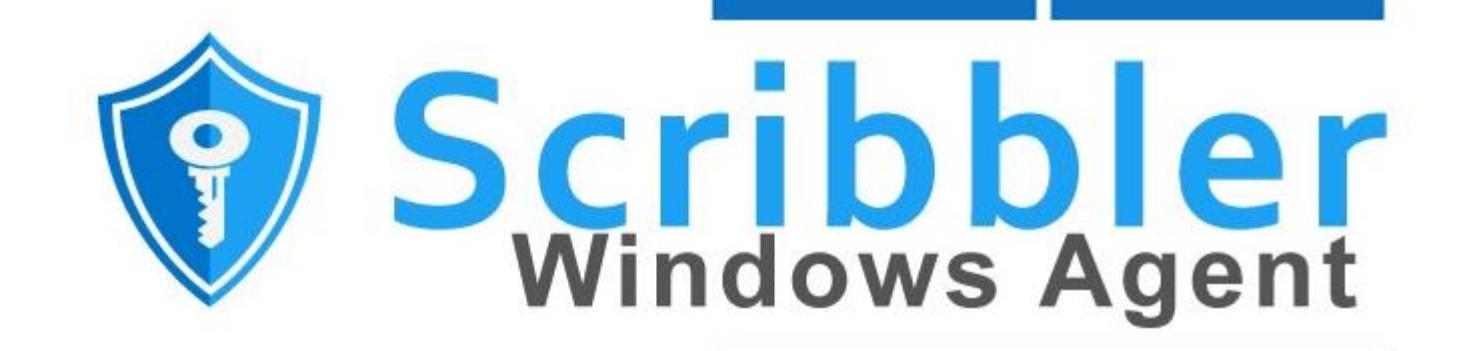

# USER GUIDE

www.syskeysoftlabs.com

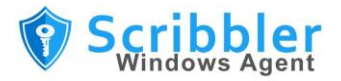

## Reach us

support@syskeysoftlabs.com | sales@syskeysoftlabs.com

www.syskeysoftlabs.com

## Follow us

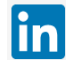

## Copyright

© 2020 Syskey Softlabs Pvt Ltd.

#### Trademarks

Windows and Windows Server are either trademarks or registered trademarks of their respective owners in the United States and/or other countries.

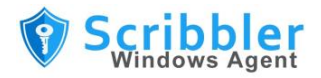

# Contents

| Scribbler Windows Agent                      | 2  |
|----------------------------------------------|----|
| Installing Scribbler Windows Agent           | 2  |
| Configuring Scribbler Windows Agent          | 3  |
| How to configure Windows Event Logs          | 3  |
| How to set Event Log Filter                  | 4  |
| How to configure Windows Firewall Logs       | 8  |
| How to forward Windows logs to Syslog Server | 9  |
| Reference Links                              | 10 |

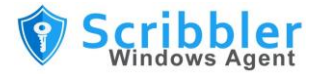

# **Scribbler Windows Agent**

Scribbler Windows Agent is one of the easiest and light weighted tools for gathering Windows Logs from Windows machines. It enables system administrators to easily monitor key metrics and change activities over the windows environment.

Scribbler Windows Agent collects Windows Logs in real-time and forward to Scribbler Log Manager or any available Syslog servers over RFC5424 format.

Scribbler Windows Agent collects:

- Windows Event Logs
- Windows Firewall Logs

# **Installing Scribbler Windows Agent**

Scribbler supports flexible deployment options. It can either be installed on windows running on a Virtual Machine (VM) or on a bare metal server.

The Scribbler solution is distributed as an installable MSI package and installs in just few steps as mentioned below

### Procedure

- 1. Run the installation package and follow the on-screen instructions to install pre-requisites
- 2. Read and accept the license agreement
- 3. Click next and continue the installation.
- 4. Desktop icon is available for the users to open the application anytime after the installation.

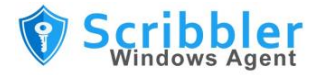

# **Configuring Scribbler Windows Agent**

# How to configure Windows Event Logs

Configure the input options to enable Scribbler Windows Agent to collect Event Logs from the Windows machines.

### Procedure

1. In the top navigation pane, click on EventsLog tab

Scribbler - Windows Agent

| Events<br>Log     | Firewall<br>Log       | Syslog<br>Config<br>Forward | Open Agent<br>Logs | Exit<br>Agent Ui                                                                                                    |                |         |  |
|-------------------|-----------------------|-----------------------------|--------------------|----------------------------------------------------------------------------------------------------|----------------|---------|--|
| Even              | tLog                  |                             |                    |                                                                                                    |                |         |  |
|                   | Log Collec            | tion Enabled                |                    | 2 □ <query xml<br="">1 □ <queryl<br>2 □ <query<br>2 □ <selo< td=""><td>st&gt;<br/>Id="0"&gt;</td><th>Colorta</th><td></td></selo<></query<br></queryl<br></query> | st><br>Id="0"> | Colorta |  |
|                   | Facility De           | tection Enable              | d                  | 4 - <td>ist&gt;</td> <th>Select&gt;</th> <td></td>                                                                                                    | ist>           | Select> |  |
| Default  <br>User | Default Facility User |                             |                    |                                                                                                    |                |         |  |
|                   |                       |                             |                    |                                                                                                    |                |         |  |
| <b>்</b> 1        | Dry Run               | Sav                         | e                  |                                                                                                    |                |         |  |

- 2. Enable Log Collection Click on Toggle switch to Enable/Disable EventLog collection
- 3. Enable Facility Detection Enable this feature to allow Scribbler to Auto Detect the Facility of the incoming logs.
- 4. **Disable Facility Detection** –Disable this feature for Scribbler Not to Auto Detect the Facility of the incoming logs. In this case, Default Facility chosen by user will be applied all the time.

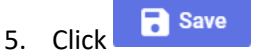

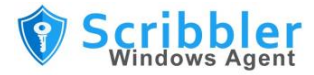

## How to set Event Log Filter

Event Log filters decide which logs to be forwarded to Scribbler Log Manager/Any Syslog Server over RFC5424. The application reads all the logs and forwards based on the configured filters.

Setting filters are quite easy for the users as it is possible to utilize existing custom-view feature of the windows event viewer.

#### Procedure

 Open Windows Event Viewer of the host machine and right click to find "Create Custom View" option

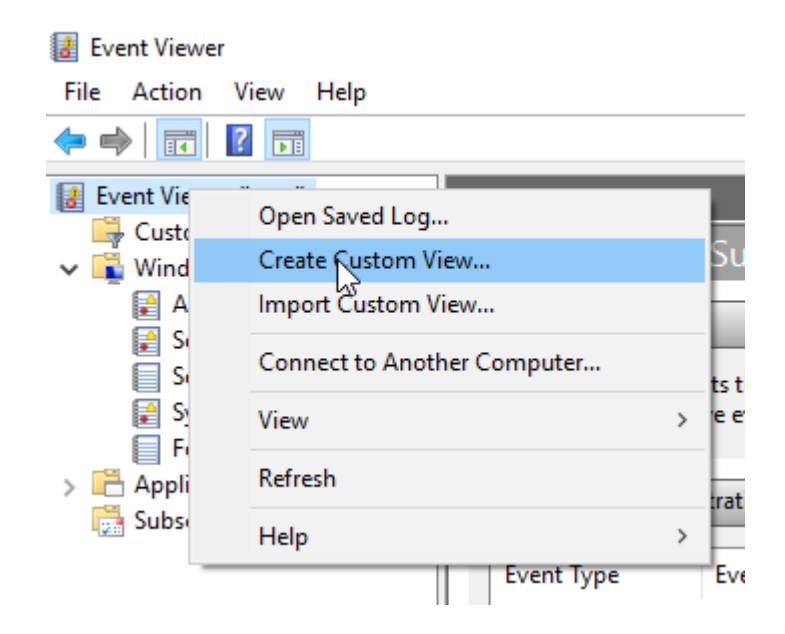

2. Click on "Create Custom View"

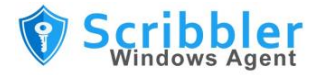

3. Set the Desired filters based on Event Level, By Log, By Source, Event ID and Keywords.

| Event Viewer (Local)                                                            | Custom Views                                                                                                    |                                                                                                    |                                                                                                    |                         |  |  |
|---------------------------------------------------------------------------------|----------------------------------------------------------------------------------------------------|----------------------------------------------------------------------------------------------------|----------------------------------------------------------------------------------------------------|-------------------------|--|--|
| Custom Views                                                                    | Name                                                                                                    |                                                                                                    | Description                                                                                                    |                         |  |  |
| Application     Security     Setup     System     Forwarded Events              | ServerRoles<br>Administrative Ev                                                                                                    | ents Critic                                                                                                    | Critical, Error and Warning events from all administrative logs                                                                                                    |                         |  |  |
|                                                                                 | Create Custom V<br>Filter XML                                                                                                    | iew                                                                                                    |                                                                                                    | ×                       |  |  |
| <ul> <li>Image: Applications and Services Loc</li> <li>Subscriptions</li> </ul> | <ul> <li>Filter XML</li> <li>Logged:</li> <li>Event level:</li> <li>By log</li> <li>By source</li> <li>Includes/Exclue</li> <li>exclude criteria</li> <li>Task category:</li> <li>Keywords:</li> <li>User:</li> <li>Computer(s):</li> </ul> | Any time Critical Critical Critical Event logs: Event source des Event IDs: A, type a minus <all <="" <all="" al="" computation="" event="" id=""></all> | Warning       Verbose         Information         Application,Security         Security         Security         Security         Setup         System         Forwarded Events         Security         Security         Hardware Events         Security         Security         Information         Security         Security         Information         Security         Information         Security         Information         Security         Information         Security         Information         System         Forwarded Events         Security         Hardware Events         HP CASL Framework         Internet Explorer         Key Management Service         Key Management Service         Microsoft         OpenSSH         Windows PowerShell | v<br>as. To<br>v<br>ear |  |  |
|                                                                                 |                                                                                                    |                                                                                                    |                                                                                                    | Cancel                  |  |  |

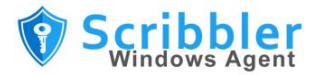

4. After configuring all required filter options, Click on "XML" tab

Create Custom View

| Filter XML                                                                                                    |
|----------------------------------------------------------------------------------------------------|
| To provide an event filter in XPath form, click the "Edit query manually" checkbox below.                                                                                                    |
| <querylist><br/><queryid="0" path="Application"><br/><select path="Application">*[System[(Level=1 or Level=3)]]</select><br/><select path="Security">*[System[(Level=1 or Level=3)]]</select><br/><br/></queryid="0"></querylist> |
|                                                                                                    |
|                                                                                                    |
|                                                                                                    |
| Edit query manually                                                                                                    |
| OK Cancel                                                                                                    |

5. Select and Copy the "XML" query from Windows Event Viewer-Custom View

Х

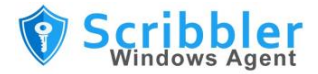

6. Paste on the "Scribbler Windows Agent-EventLog" XML query tab.

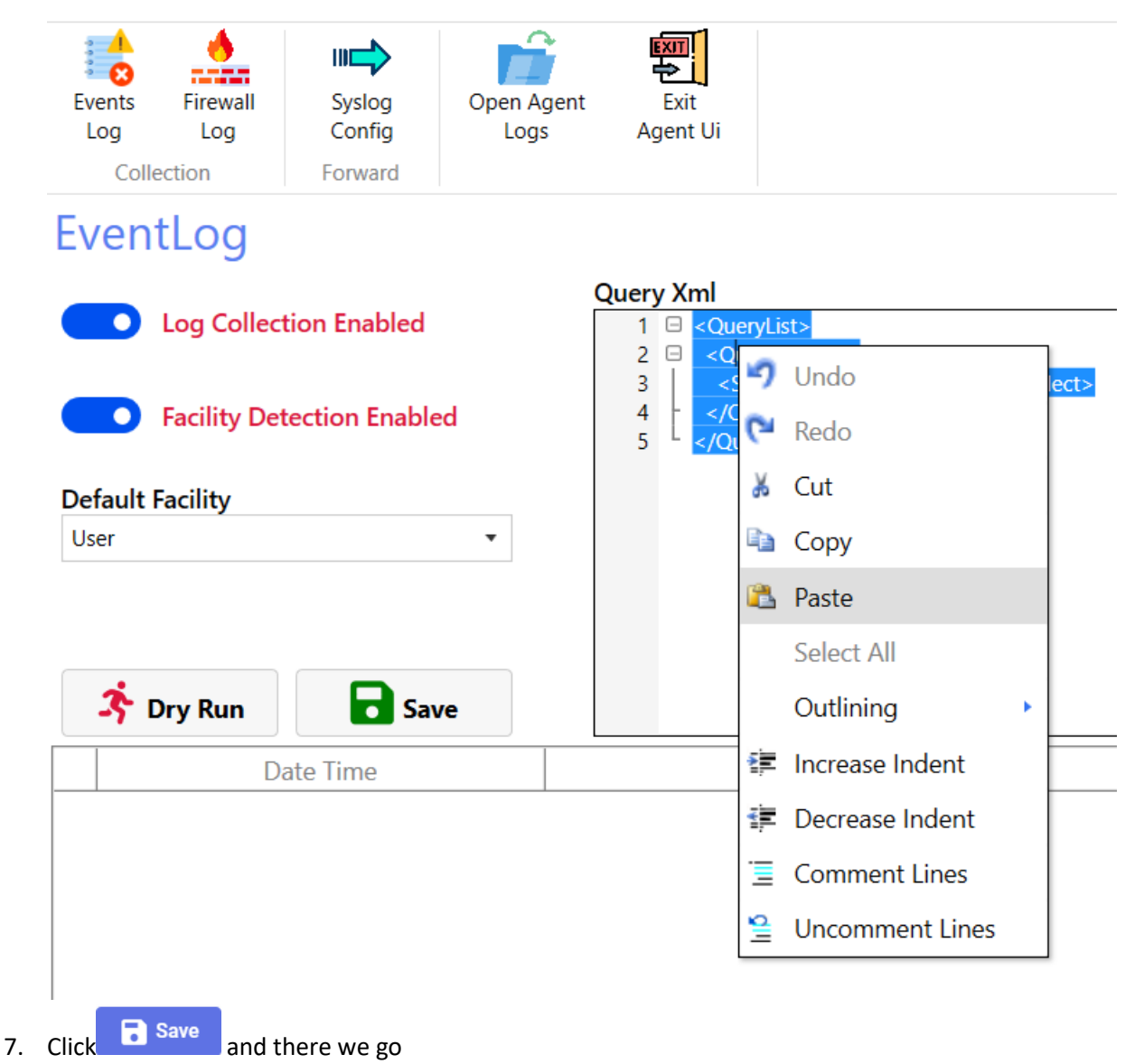

**Note:** Use the same Copied Query in **Scribbler Windows Agents** hosted on other similar windows machines (if any with same filter configurations)

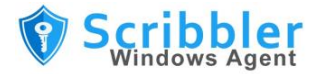

# How to configure Windows Firewall Logs

Configure the input options to enable Scribbler Windows Agent to collect Firewall Logs from the Windows machines.

#### Procedure

1. In the top navigation pane, click on FirewallLog tab

| Events<br>Log<br>Colle      | Firewall<br>Log       | Syslog<br>Config<br>Forward | Open Agent<br>Logs | Exit<br>Agent Ui     |                  |
|-----------------------------|-----------------------|-----------------------------|--------------------|----------------------|------------------|
| Even                        | tLog                  | Firewall                    | Syslog             |                      |                  |
| Default I                   | Log Colle<br>Facility | ction Enabled               | I                  | Firewall Log (I<br>1 | First 100 Lines) |
|                             |                       |                             | •                  |                      |                  |
| User                        |                       |                             |                    |                      |                  |
| User<br>Default S           | Severity              |                             |                    |                      |                  |
| User<br>Default S<br>Notice | Severity              |                             | •                  |                      |                  |

- 2. Enable Log Collection Click on Toggle switch to Enable/Disable FirewallLog collection
- 3. Choose Default Facility to be applied for the collected Firewall Logs
- 4. Choose **Default Severity** to be applied for the collected Firewall Logs
- 5. Default path of the Log Location is selected by Scribbler automatically. If please choose/change only if the Logs are recorded in a different location

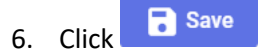

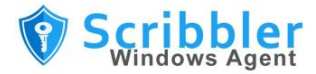

# How to forward Windows logs to Syslog Server

Configure Scribbler Windows Agent to forward system Windows logs to a syslog server over Syslog protocol in RFC5424 format.

### Procedure

1. In the top navigation pane, Click on Syslog Config Tab

| Events<br>Log<br>Collection                            | Syslog<br>Config<br>Forward | Open Agent<br>Logs |  |  |  |  |
|--------------------------------------------------------|-----------------------------|--------------------|--|--|--|--|
| EventLog                                               | Firewall                    | Syslog             |  |  |  |  |
| Log Forwarding Enabled Server (lp/Host Name) 127.0.0.1 |                             |                    |  |  |  |  |
| Port                                                   |                             |                    |  |  |  |  |
| Protocol                                               |                             |                    |  |  |  |  |
| Тср                                                    |                             | •                  |  |  |  |  |
| TCP Message Fram<br>(Octect Counting - Pro             | n <b>ing</b><br>eferred)    |                    |  |  |  |  |
| OctetCounting                                          |                             | •                  |  |  |  |  |
| Events logged before forward                           |                             |                    |  |  |  |  |
| C:\ProgramData\Scribbler\WindowsAgent                  |                             |                    |  |  |  |  |
| * Changes will effect only after Save                  |                             |                    |  |  |  |  |
| Show Live Logs Stop Live Logs                          |                             |                    |  |  |  |  |
| 🔅 Test Message                                         | e 🔒                         | Save               |  |  |  |  |
| ©2020 Syskey Softlabs.                                 | All Rights Reserv           | ed                 |  |  |  |  |

- 2. Switch the Toggle switch to Enable Log Forwarding option
- 3. Specify the IP address, network protocol and port number of the Syslog Server.
- 4. Select the method for TCP framing. The available options are **Octet Counting** and **Non-Transparent Framing**.
- 5. Switch the Toggle switch to Enable/Disable local recording of logs in a specified folder.

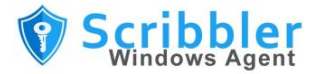

- 6. Click Test message option to test the sample message from Scribbler Agent to the syslog Server
- 7. Click on **Show Live Logs** to see the real time logs flowing towards the Syslog Server.
- 8. Click Save

# **Reference Links**

https://docs.microsoft.com/en-us/previous-versions/windows/it-pro/windows-server-2008-R2-and-2008/cc722404(v=ws.11)?redirectedfrom=MSDN

https://docs.microsoft.com/en-us/previous-versions//aa385231(v=vs.85)?redirectedfrom=MSDN